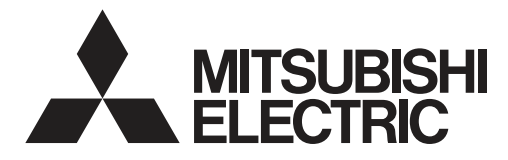

# **Cylinder unit Hydrobox**

Гидромодуль с накопительным баком ГВС

Гидромодуль без накопительного бака ГВС

# ecodan

# FTC BOX

EHPT series ERPT series EHST series ERST series EHPX series EHSC series EHSD series EHSE series

ERPX series ERSC series ERSD series ERSE series **PAC-IF07** series

| OPERATION MANUAL                                                                                                    | FOR                                                                                        |
|----------------------------------------------------------------------------------------------------|--------------------------------------------------------------------------------------------|
| BEDIENUNGSHANDBUCH                                                                                                    | FÜR BE                                                                                     |
| MANUEL D'UTILISATION                                                                                                    | POUR L'U                                                                                   |
| BEDIENINGSHANDLEIDING                                                                                                    | VOOR DE                                                                                    |
| MANUAL DE INSTRUCCIONES                                                                                                    | PARA EL                                                                                    |
| ISTRUZIONI DI FUNZIONAMENTO                                                                                                    | PER L'                                                                                     |
| ΕΓΧΕΙΡΙΔΙΟ ΟΔΗΓΙΩΝ ΧΡΗΣΕΩΣ                                                                                                    | ΓΙΑ ΤΟΝ                                                                                    |
| MANUAL DE OPERAÇÃO                                                                                                    | PARA O U                                                                                   |
| DRIFTSMANUAL                                                                                                    | TIL B                                                                                      |
| DRIFTSMANUAL                                                                                                    | FÖR ANV                                                                                    |
| РЪКОВОДСТВО ЗА ЕКСПЛОАТАЦИЯ                                                                                                    | ЗА ПОТР                                                                                    |
| INSTRUKCJA OBSŁUGI                                                                                                    | INFORMACJA DL                                                                              |
| BRUKSANVISNING                                                                                                    | FOR B                                                                                      |
| KÄYTTÖOPAS                                                                                                    | KÄYTT                                                                                      |
|                                                                                                    |                                                                                            |
| PROVUZNI PRIRUCKA                                                                                                    | PRO UŽ                                                                                     |
| NÁVOD NA OBSLUHU                                                                                                    | PRO UŽ<br>PRE POU                                                                          |
| NÁVOD NA OBSLUHU<br>HASZNÁLATI KÉZIKÖNYV                                                                                                    | PRO UŽ<br>PRE POU<br>A FELHAS                                                              |
| NÁVOD NA OBSLUHU<br>HASZNÁLATI KÉZIKÖNYV<br>NAVODILA ZA UPORABO                                                                                                    | PRO UŽ<br>PRE POU<br>A FELHAS<br>ZA UPO                                                    |
| NÁVOD NA OBSLUHU<br>HASZNÁLATI KÉZIKÖNYV<br>NAVODILA ZA UPORABO<br>MANUAL DE UTILIZARE                                                                                            | PRO UŽ<br>PRE POU<br>A FELHAS<br>ZA UPO<br>PENTRU U                                        |
| NÁVOD NA OBSLUHU<br>HASZNÁLATI KÉZIKÖNYV<br>NAVODILA ZA UPORABO<br>MANUAL DE UTILIZARE<br>KASUTUSJUHEND                                                                           | PRO UŽ<br>PRE POU<br>A FELHAS<br>ZA UPO<br>PENTRU U<br>KASU                                |
| NÁVOD NA OBSLUHU<br>HASZNÁLATI KÉZIKÖNYV<br>NAVODILA ZA UPORABO<br>MANUAL DE UTILIZARE<br>KASUTUSJUHEND<br>LIETOŠANAS ROKASGRĀMATA                                                | PRO UŽ<br>PRE POU<br>A FELHAS<br>ZA UPO<br>PENTRU U<br>KASU                                |
| NÁVOD NA OBSLUHU<br>HASZNÁLATI KÉZIKÖNYV<br>NAVODILA ZA UPORABO<br>MANUAL DE UTILIZARE<br>KASUTUSJUHEND<br>LIETOŠANAS ROKASGRĀMATA<br>NAUDOJIMO VADOVAS                           | PRO UŽ<br>PRE POU<br>A FELHAS<br>ZA UPO<br>PENTRU U<br>KASU<br>LIETO<br>SKIRTA NA          |
| NÁVOD NA OBSLUHU<br>HASZNÁLATI KÉZIKÖNYV<br>NAVODILA ZA UPORABO<br>MANUAL DE UTILIZARE<br>KASUTUSJUHEND<br>LIETOŠANAS ROKASGRĀMATA<br>NAUDOJIMO VADOVAS<br>PRIRUČNIK ZA RUKOVANJE | PRO UŽ<br>PRE POU<br>A FELHAS<br>ZA UPO<br>PENTRU U<br>KASU<br>LIETO<br>SKIRTA NA<br>ZA KO |

UPUTSTVO ZA RUKOVANJE

| FOR USER                   | English     |
|----------------------------|-------------|
| FÜR BENUTZER               | Deutsch     |
| POUR L'UTILISATEUR         | Français    |
| VOOR DE GEBRUIKER          | Nederlands  |
| PARA EL USUARIO            | Español     |
| PER L'UTENTE               | Italiano    |
| ΓΙΑ ΤΟΝ ΧΡΗΣΤΗ             | Ελληνικά    |
| PARA O UTILIZADOR          | Português   |
| TIL BRUGER                 | Dansk       |
| FÖR ANVÄNDAREN             | Svenska     |
| ЗА ПОТРЕБИТЕЛЯ             | Български   |
| INFORMACJA DLA UŻYTKOWNIKA | Polski      |
| FOR BRUKER                 | Norsk       |
| KÄYTTÄJÄLLE                | Suomi       |
| PRO UŽIVATELE              | Čeština     |
| PRE POUŽÍVATEĽA            | Slovenčina  |
| A FELHASZNÁLÓNAK           | Magyar      |
| ZA UPORABNIKA              | Slovenščina |
| PENTRU UTILIZATOR          | Română      |
| KASUTAJALE                 | Eesti       |
| LIETOTĀJIEM                | Latviski    |
| SKIRTA NAUDOTOJUI          | Lietuviškai |
| ZA KORISNIKA               | Hrvatski    |
| ZA KORISNIKA               | Srpski      |

| 1. Säkerhetsåtgärder                  | 2 |
|---------------------------------------|---|
| 2. Introduktion                       | 3 |
| 3. Teknisk information                | 3 |
| 4. Anpassa inställningar för ditt hem | 4 |
|                                       |   |

| 5. 3 | Service | och | underhåll |  |  | 1( | ) |
|------|---------|-----|-----------|--|--|----|---|
|------|---------|-----|-----------|--|--|----|---|

# Förkortningar och ordlista

| Nr. | Förkortningar/Ord      | Beskrivning                                                                                                    |
|-----|------------------------|----------------------------------------------------------------------------------------------------|
| 1   | Läget värmekurva       | Rumsuppvärmning med utomhustemperaturkompensation                                                                    |
| 2   | COP                    | Värmepumpens verkningsgrad (coefficient of performance)                                                              |
| 3   | Avkylningsläge         | Rumsavkylning genom fläktspole eller golvavkylning                                                                   |
| 4   | Cylindertank           | Oventilerad varmvattentank för inomhusbruk och rörsystemkomponenter                                                  |
| 5   | Varmvattenläge         | Varmvattenuppvärmningsläge för duschar, vaskar o.s.v.                                                                |
| 6   | Framledningstemperatur | Temperaturen som vattnet har när det levereras till primärkretsen                                                    |
| 7   | Frysskyddsfunktion     | Uppvärmningskontrollrutin för att förhindra att vattenledningar fryser                                               |
| 8   | FTC                    | Framledningstemperaturkontroll, kretskortet som kontrollerar systemet                                                |
| 9   | Värmeläge              | Rumsuppvärmning genom element eller golvvärme                                                                        |
| 10  | Hydrobox               | Inomhusenheten innehåller komponentens rörsystemdelar (INGEN varmvattentank)                                         |
| 11  | Legionella             | Bakterier som kan hittas i rörsystem, duschar och vattentankar och som kan orsaka legionärsjuka                      |
| 12  | LS-läge                | Legionellaskyddsläge – en funktion i system som innehåller vattentankar, som är till för att förhindra tillväxten av |
|     |                        | legionellabakterier                                                                                                  |
| 13  | Enhetssystem           | Plattvärmeväxlare (Köldmedium - Vatten) i utomhusvärmepumpen                                                         |
| 14  | TSV                    | Trycksäkerhetsventil                                                                                                 |
| 15  | Returtemperatur        | Temperaturen som vattnet har när det levereras från primärkretsen                                                    |
| 16  | Splitsystem            | Plattvärmeväxlare (Köldmedium - Vatten) i inomhusenheten                                                             |
| 17  | TV                     | Termostatventil – en ventil vid in- eller utgången på elementets panel som styr värmeproduktionen                    |

# 1 Säkerhetsåtgärder

- lnnan enheten tas i bruk är det viktigt att man läser säkerhetsåtgärderna.
- Följande säkerhetspunkter tillhandahålls för att förhindra personskador och skador på enheten, så håll reda på dem.

#### Använt i den här manualen

### **⚠ VARNING:**

Försiktighetsåtgärder som listas under den här titeln bör observeras för att på så sätt undvika personskada eller död.

#### **⚠ FÖRSIKTIGHET:**

Försiktighetsåtgärder som listas under den här titeln bör observeras för att på så sätt undvika att enheten skadas.

· Följ instruktionerna i den här manualen samt lokala regelverk när enheten används.

## VAD SYMBOLERNA SOM VISAS PÅ ENHETEN BETYDER

 

 VARNING (Brandrisk)
 Denna märkning gäller bara för kylmedels R32. Kylmedels typen är skriven på utomhusenhetens namnplåt. Ifall kylmedels typen är R32 används ett lättantändligt kylmedel i denna enhet. Om kylmedlet läcker ut och kommer i kontakt med eld eller uppvärmningskomponenterna kommer det att bildas en farlig gas och brandrisk föreligger.

 Image: Servicepersonal
 Läs DRIFTSMANUALEN noggrant före användning.

 Image: Servicepersonal
 Ner information finns i DRIFTSMANUALEN, INSTALLATIONSHANDBOKEN noggrant före användning.

# 

- Enheten bör INTE installeras eller utföras underhåll på av användaren. Om den är installerad på fel sätt kan det resultera i vattenläckage, elchock och brand.
- Blockera ALDRIG avtappning från nödfallsventiler.
- låt inte enheten vara i funktion utan att nödfallsventiler och termostatfrånkopplingar fungerar. Kontakta din installatör om du inte är säker.
- · Stå inte på eller luta dig mot enheten.
- · Placera inte objekt ovanpå eller under enheten och ta hänsyn till kraven på underhållsutrymme när du placerar objekt bredvid enheten.
- Rör inte enheten eller kontrollen med våta händer då det kan resultera i elchock.
- · Ta inte bort enhetens paneler eller försök att tvinga in objekt inuti enhetens hölje.
- Rör inte de utskjutande ledningssystem då det kan vara mycket varmt och kan orsaka brännskador på kroppen.
- Om enheten skulle börja skaka eller ge ifrån sig onormala ljud, stäng av den, isolera den från strömförsörjningen och kontakta installatören.
- · Om enheten skulle börja lukta bränt, stäng av den, isolera den från strömförsörjningen och kontakta installatören.
- Skulle vatten börja synligt tappas av genom spillvattenröret, stäng av enheten, isolera den från strömförsörjningen och kontakta installatören.
  Den här apparaten är inte tänkt att användas av personer (inklusive barn) med reducerad fysisk, sensorisk eller mental förmåga eller med bristande erfarenhet och kunskap, om de inte övervakas av eller har fått instruktioner av en person som ansvarar för deras säkerhet om hur enheten används.
- · Barn bör övervakas för att säkerställa att de inte leker med apparaten.
- Vid en köldmedieläcka, stäng av enheten, vädra rummet ordentligt och kontakta installatören.
- Om strömförsörjningskabeln skadas måste den ersättas av tillverkaren, dess serviceagent eller av annan liknande kvalificerad person för att undvika fara.
- Placera inte vätskefyllda behållare på cylindertanken. Om de läcker vätska på cylindertanken kan detta skada enheten och/eller orsaka brand.
  Vid installation, omplacering, eller service av cylindertanken ska endast det specificerade köldmediet användas till att fylla köldmedieledningarna. Blanda inte med annat köldmedium och låt inte luft finnas kvar i ledningarna. Om luft blandas med köldmediet kan det orsaka onormalt högt tryck i köldmedieledningen, vilket kan resultera i en explosion och andra faror.
- Användning av något annat köldmedium än det specificerade för systemet kommer att orsaka mekaniska fel eller tekniska systemfel eller att enheten helt slutar fungera. I värsta fall kan detta leda till allvarliga brister när det gäller produktens säkerhet.
- I värmeläget ska du, för att undvika att värmeavgivarna skadas av väldigt varmt vatten, ställa in målframledingstemperaturen till minst 2°C under den maximala tillåtna temperaturen för alla värmeavgivare. För Zon2, ställ in målframledningstemperaturen till minst 5°C under den maximala tillåtna framledningstemperaturen för alla värmeavgivare i Zon2-kretsen.
- Denna apparat är främst ämnad för användning i hemmet. För kommersiella tillämpningar är denna apparat ämnad för att användas av experter eller utbildade användare i affärer, inom lättare industriverksamhet och på bondgårdar, eller för kommersiell användning av lekmän.
- · Använd bara de medel som rekommenderas av tillverkaren för att påskynda avfrostningsprocessen eller för att rengöra enheten.
- Produkten ska förvaras i ett rum där inga kontinuerliga antändningskällor förekommer (t.ex. öppna lågor, en gasdriven apparat som används eller en elektrisk värmare som används).
- · Produkten får inte punkteras eller förbrännas.
- · Observera att köldmedium kanske inte har någon lukt.

# **⚠ FÖRSIKTIGHET**

- Använd inte vassa objekt för att trycka på knapparna på huvudkontrollen eftersom det kommer att skada knapparna.
- · Om strömmen till enheten ska vara avstängd under en lång tid bör vattnet dräneras bort.
- Placera inte vattenfyllda behållare o.s.v. på toppanelen.

2

sv

## Avyttring av Enheten

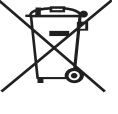

<Bild 1.1>

Denna symbol gäller endast EU-länder.

Denna symbol är i överensstämmelse med Informationen i direktiv 2012/19/EU-artikel 14 för användare och Annex IX, och/eller med Informationen i direktiv 2006/66/EC Artikel 20 för slutanvändare och Annex II.

Dina Mitsubishi Electric-uppvärmningsprodukter är tillverkade med högkvalitativa material och komponenter som kan återvinnas

och/eller återanvändas. Symbolen i Bild 1.1 innebär att elektrisk och elektronisk utrustning, batterier och ackumulatorer, efter fullgjord förbrukning, ska avyttras avskilt från ditt hushållsavfall. Om en kemisk symbol är tryckt nedanför symbolen (Bild 1.1), betyder denna kemiska symbol att batteriet eller ackumulatorn innehåller en tung metall i en viss koncentration. Detta indikeras enligt följande:

Hg: kvicksilver (0,0005%), Cd: kadmium (0,002%), Pb: bly (0,004%)

Inom EU finns separata uppsamlingssystem för använda elektriska och elektroniska produkter, batterier och ackumulatorer. Var god avyttra denna utrustning, batterierna och ackumulatorerna korrekt vid din lokala avfallsuppsamlings-/återvinningscentral.

Kontakta din lokala Mitsubishi Electric-återförsäljare för de detaljer som gäller i ditt land gällande avyttringen. Vi ber dig hjälpa oss bevara miljön vi lever i.

# 2 Introduktion

Syftet med denna användarmanual är att informera användare hur deras luftvärmepumpsystem fungerar, hur man använder systemet mest effektivt och hur man ändrar inställningarna på huvudkontrollen. Denna apparat är inte ämnad att användas av personer (inklusive barn) med fysiska, sensoriska eller mentala förhinder, eller med otillräcklig erfarenhet eller kunskap, om de inte är försedda med övervakning eller instruktioner angående användandet av apparaten av en person som är ansvarig för deras säkerhet. Barn skall övervakas så att de inte leker med apparaten.

Denna användarmanual bör förvaras ihop med enheten eller på en åtkomlig plats för framtida referens.

# 3 Teknisk information

| Modellnamn     | E**T**C/X-*M**D*<br>E**C/X-*M**D | E**T**D-*M**D<br>E**D-*M**D |
|----------------|----------------------------------|-----------------------------|
| Ljudeffektnivå | 40 dB(A)                         | 41 dB(A)                    |

# Huvudkontroll

För att ändra inställningarna hos ditt värme/kylasystem, använd huvudkontrollen som återfinns på frontpanelen på cylindertanken eller på hydroboxen. Följande är en guide till hur man ser huvudinställningarna. Behöver du mer information kontakta i så fall din installatör eller din lokala Mitsubishi Electric-återförsäljare. Avkylningsläge finns endast tillgängligt för ER-serien.

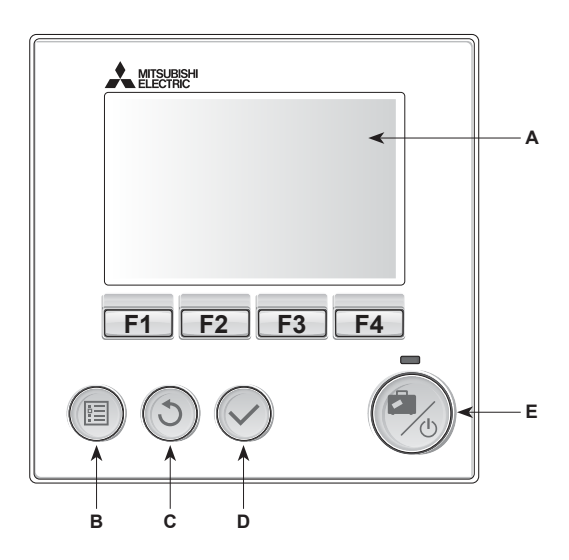

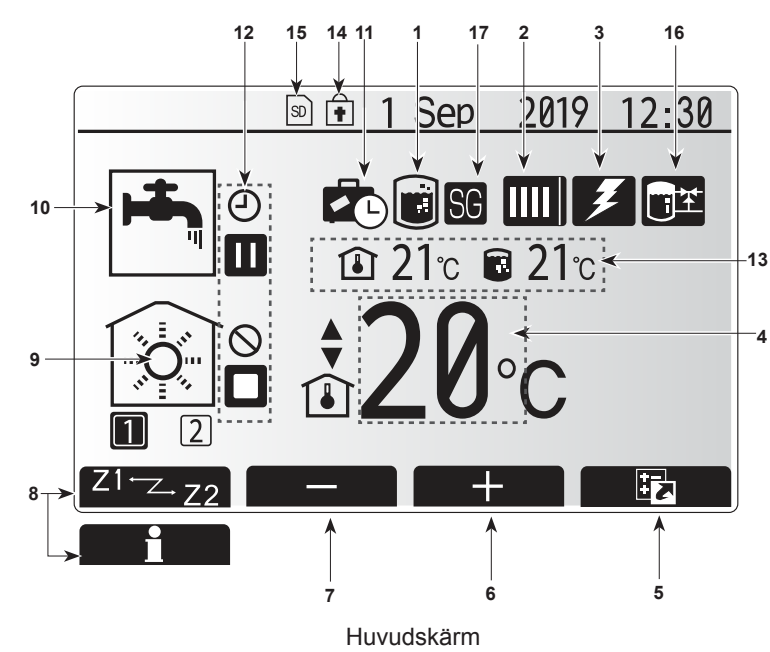

<Huvudkontrollens delar>

| Bok-<br>stav | Namn                      | Funktion                                                                                                    |
|--------------|---------------------------|----------------------------------------------------------------------------------------------------|
| Α            | Skärm                     | Skärm där all information visas.                                                                                                    |
| В            | Meny                      | Åtkomst till systeminställningar för grundinställning och ändringar.                                                                                                    |
| С            | Tillbaka                  | Återgå till föregående meny.                                                                                                    |
| D            | Bekräfta                  | Används för att välja eller spara. (Enter-tangenten)                                                                                                    |
| E            | Start/Stopp<br>& Semester | Om systemet är avstängt sätts det på med ett<br>tryck. Om du trycker en gång till när systemet är på<br>aktiveras Semester funktion. Håller du ner knappen<br>i 3 sekunder stängs systemet av. (*1) |
| F1-4         | Funktionstang-<br>enter   | Används för att bläddra igenom menyer och ändra<br>inställningar. Funktionen avgörs av den menyskärm<br>som syns på skärm A.                                                                        |

1

När systemet är avstängt eller strömförsörjningen är frånkopplad fungerar INTE inomhusenhetens skyddsfunktioner (t.ex. frysskyddsfunktionen). Observera att utan dessa säkerhetsfunktioner aktiverade kan inomhusenheten eventuellt komma till skada.

<Huvudskärmens ikoner>

|                         | Ikon                     | Beskrivning                                                |                                                                    |  |  |
|-------------------------|--------------------------|------------------------------------------------------------|--------------------------------------------------------------------|--|--|
| 1                       | Legionella-              | När denna ikon visas är "Legionellaskyddsläge"             |                                                                    |  |  |
|                         | skydd                    | aktiverat.                                                 |                                                                    |  |  |
| 2                       | Värmepump                |                                                            | "Värmepump" körs.                                                  |  |  |
|                         |                          |                                                            | Frostar av.                                                        |  |  |
|                         |                          | ÂΠ                                                         | Nödvärmning.                                                       |  |  |
|                         |                          |                                                            | "Tyst driftläge" är aktiverat.                                     |  |  |
| 3                       | Elvärmare                | När den                                                    | na ikon visas används "elvärmare"                                  |  |  |
|                         |                          | (extravä                                                   | rmare eller doppvärmare).                                          |  |  |
| 4                       | Måltemp.                 |                                                            | Målframledningstemperatur                                          |  |  |
|                         |                          |                                                            | Målrumstemperatur                                                  |  |  |
|                         |                          |                                                            | Värmekurva                                                         |  |  |
| 5                       | ALTERNATIV               | Trycker visas alt                                          | du på funktionsknappen under denna ikon<br>ernativskärmen.         |  |  |
| 6                       | +                        | Öka öns                                                    | kad temperatur.                                                    |  |  |
| 7                       | -                        | Minska                                                     | önskad temperatur.                                                 |  |  |
| 8                       | Z1 <sup></sup> Z.,Z2     | Trycker<br>växlar d                                        | du på funktionsknappen under denna ikon<br>u mellan Zon1 och Zon2. |  |  |
|                         | Information              | Trycker                                                    | du på funktionsknappen under denna ikon                            |  |  |
|                         |                          | visas inf                                                  | ormationsskärmen.                                                  |  |  |
| 9 Rumsupp-<br>värmnings |                          |                                                            | Värmeläge<br>Zon1 eller Zon2                                       |  |  |
|                         | (avkylnings)-<br>läge    |                                                            | Avkylningsläge<br>Zon1 eller Zon2                                  |  |  |
| 10                      | Varmvattenläge           | Normalt                                                    | Normalt eller ECO-läge                                             |  |  |
| 11                      | Semester                 | När denna ikon visas är "Semester funktion"                |                                                                    |  |  |
|                         | funktion                 | aktiverat.                                                 |                                                                    |  |  |
| 12                      | Ð                        | Timer                                                      |                                                                    |  |  |
|                         | $\otimes$                | Förbjuda                                                   | a                                                                  |  |  |
|                         | ٢                        | Serverk                                                    | ontroll                                                            |  |  |
|                         |                          | Stand-b                                                    | у                                                                  |  |  |
|                         |                          | Stand-b                                                    | y (* <b>2</b> )                                                    |  |  |
|                         |                          | Avbrott                                                    |                                                                    |  |  |
|                         |                          | Arbetan                                                    | de                                                                 |  |  |
| 13                      | Nuvarande                | Î                                                          | Nuvarande rumstemperatur                                           |  |  |
|                         | temperatur               |                                                            | Nuvarande vattentemperatur i                                       |  |  |
| 14                      |                          | Menvknappen är låst eller funktionslägesväylingen          |                                                                    |  |  |
|                         | <b>F</b>                 | mellan varmvatten- och värmefunktionerna är                |                                                                    |  |  |
|                         |                          | inaktiverad på skärmen Alternativ. (*3)                    |                                                                    |  |  |
| 15                      | SD SD                    | SD-minneskort (EJ till för användaren) är insatt.          |                                                                    |  |  |
| 16                      | Bufferttankkon-<br>troll | När denna ikon visas är "Bufferttankkontroll" aktiverad.   |                                                                    |  |  |
| 17                      | Redo för smarta elnät    | När denna ikon visas är "Redo för smarta elnät" aktiverad. |                                                                    |  |  |

\*2 Denna enhet är i stand-by medan annan(/andra) inomhusenhet(er) är i drift som prioritet.

\*3 För att låsa eller låsa upp menyn, tryck ner tangenterna TILLBAKA och BEKRÄFTA samtidigt i 3 sekunder.

## Generell funktion

Under generell funktion kommer skärmbilden på huvudkontrollen att se ut som den gör på bilden till höger.

Den här skärmbilden visar måltemperatur, rumsuppvärmningsläge, varmvattenläge (om det finns en varmvattentank i systemet), ytterligare värmekällor som används, semesterfunktion och datum och tid.

Du bör använda funktionsknapparna för att få tillgång till mer information. När den här skärmbilden visas kan man genom att trycka F1 ta fram aktuell status, och genom att trycka F4 tas användaren till alternativmenyskärmen.

#### <Alternativskärm>

På denna skärm visas systemets huvuddriftlägen.

Använd funktionsknapparna för att växla mellan drift (►), förbjuda (🛇) och schema (④) för varmvatten och rumsuppvärmning/-kylning, eller detaljerad information om energi eller kapacitet.

Med alternativskärmen kan du göra snabba inställningar av följande;

- Tvingat varmvatten (om varmvattentank finns med) för att slå PÅ/AV tryck på F1
- Varmvattenläge (om varmvattentank finns med) för att ändra läge tryck på F2
- Rumsuppvärmnings/-kylningsläge för att ändra läge tryck på F3
- Energiövervakning

Följande ackumulerade energivärden visas.

- (I) : Förbrukad elektrisk energi totalt (från början av månaden)
- (i) : Producerad värmeenergi totalt (från början av månaden)
- För att övervaka energivärdena i varje driftläge för [från början av månaden/
- förra månaden/ förrförra månaden/ från början av året/ förra året], tryck på F4 för att tillgå energiövervakningsmenyn.

### Observera:

Om en viss noggrannhet krävs för övervakningen bör metoden för att visa uppfångad data från extern(a) energimätare ställas in. Kontakta din installatör för vidare detaljer.

## Meny för huvudinställningar

För åtkomst till menyn för huvudinställningar tryck på knapp B "MENY" Följande menyer kommer att visas;

[Varmvatten]

sv

- (Cylindertank eller hydrobox (eller FTC BOX) plus lokalt anskaffad varmvattentank)
- [Värme/Kyla]
- [Timerfunktion]
- [Semesterfunktion]
- [Grundinställningar]
- [Service] (Lösenord)

# Grundinställningar]

- Från menyn för huvudinställningar använd F2- och F3-knapparna för att markera "Grundinställningar"-ikonen och välj genom att trycka på BEKRÄFTA.
- Använd knapparna F1 och F2 för att bläddra igenom menyn. När titeln är markerad trycker du på BEKRÄFTA för att redigera.
- Använd funktionsknapparna för att redigera varje grundinställning och tryck på BEKRÄFTA för att spara inställningen.

#### Grundinställningarna som kan redigeras är

- [Datum/tid] \*Var noga med att ställa in lokal standardtid.
- [Språk]
- [Sommartid]
- [Temperatur i display]
- [Service telefon nr.]
- [Tid i display]
- [°C/°F]
- [Vald givare inställningar]

För att gå tillbaka till menyn för huvudinställningar tryck på BAKÅT-knappen.

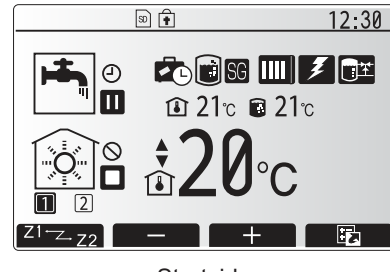

Startsida

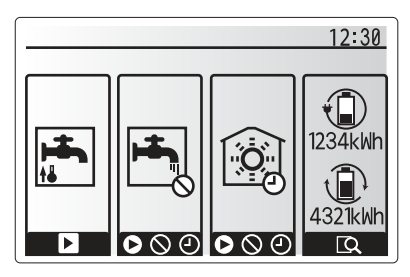

Alternativmenyskärmen

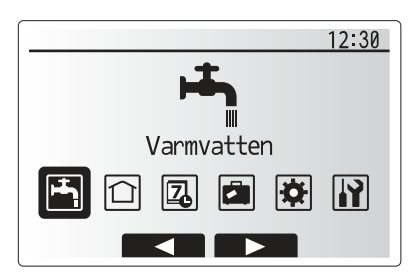

Menybildskärm för grundinställningar

| Ikon     | Beskrivning          |
|----------|----------------------|
| <b>1</b> | [Varmvatten]         |
|          | [Värme/kyla]         |
| 7        | [Timerfunktion]      |
|          | [Semesterfunktion]   |
| \$       | [Grundinställningar] |
|          | [Service]            |

# 4 Anpassa inställningar för ditt hem

#### <[Vald givare inställningar]>

För Vald givare inställningar är det viktigt att välja rätt rumsensor beroende på vilket värmeläge som systemet kommer att drivas i. 1. Från menyn Grundinställningar väljer du Vald givare inställningar.

- Om 2-zonstemperaturkontroll är aktiv och trådlösa fjärrkontroller är tillgängliga väljer du zonnr. att tilldela till varje fjärrkontroll från skärmen Rum RC zon välj.
- Från skärmen Givare val väljer du en rumsensor som ska användas för övervakning av rumstemperaturen från Zon1 och Zon2 separat.

| Kontrollaltornativ                     | Motevarande grundinställninge-rumsensor |      |  |
|----------------------------------------|-----------------------------------------|------|--|
| Kontrollatternativ                     | woisvarande grundinstallnings-rumsensor |      |  |
| (Bruksanvisningen på vår<br>webbplats) | Zon1                                    | Zon2 |  |
| A                                      | Rum RC1-8 (en var för                   | *    |  |
|                                        | Zon1 och Zon2)                          |      |  |
| В                                      | TH1                                     | *    |  |
| С                                      | Huvudkontroll                           | *    |  |
| D                                      | *                                       | *    |  |

\* Ej specificerat (om en lokalt anskaffad rumstermostat används) Rum RC1-8 (en var för Zon1 och Zon2) (om en trådlös fjärrkontroll används som en rumstermostat)

4. Från skärmen Givare val väljer du Tid/Zon för att göra det möjligt att använda olika rumsensorer enligt det inställda tidsschemat i menyn Välj tid/zon. Rumsensorerna kan växlas upp till 4 gånger under 24 timmar.

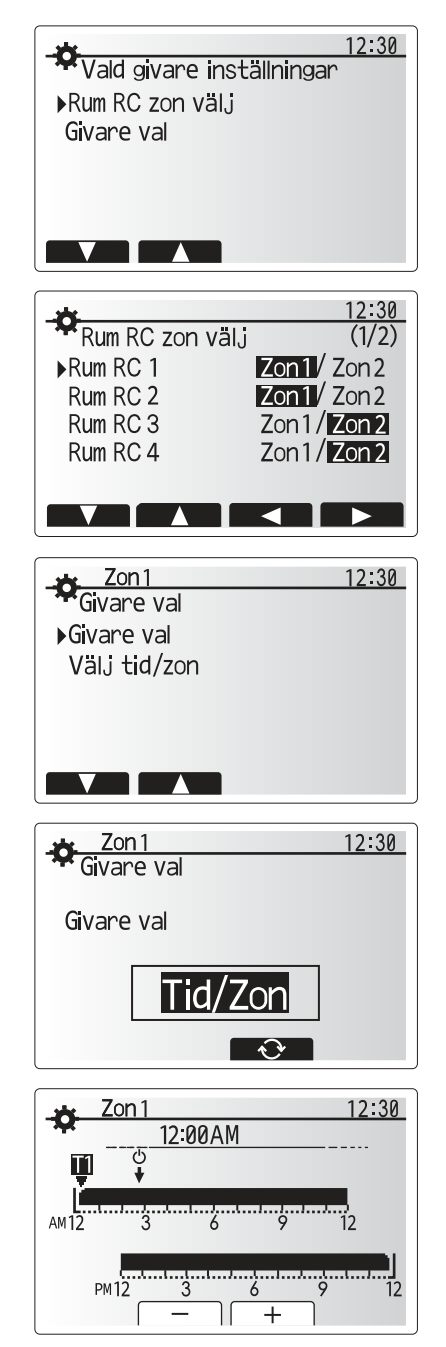

Schemainställningsskärm för Tid/Zon

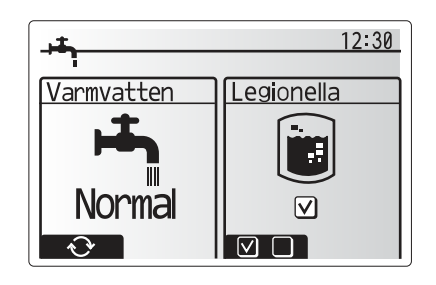

## Varmvatten/legionellaskydd

Menyerna för varmvatten och legionellaskydd styr uppvärmningen av varmvattentanken.

### <Eco-läge>

Varmvattenläget kan drivas i antingen läget "Normal" eller "Eco". I läget Normal värms vattnet i varmvattentanken snabbare med full effekt på värmepumpen. I läget Eco tar det lite längre tid att värma vattnet i varmvattentanken men den använda energin minskas. Detta beror på att värmepumpdriften är begränsad till användning av signaler från FTC baserat på uppmätt varmvattentanktemperatur.

#### Observera: Den faktiska energimängden som sparas i läget Eco varierar beroende på utomhusomgivningens temperatur.

Återgå till menyn för varmvatten/legionellaskydd.

### Tvingat varmvatten

Funktionen "Tvingat varmvatten" används för att tvinga systemet att drivas i läget varmvatten. Under normal drift värms vattnet i varmvattentanken antingen till den inställda temperaturen eller under den maximala varmvattentiden, beroende på vilken som inträffar först. Men skulle det finnas ett stort behov av varmvatten kan funktionen "Tvingat varmvatten" användas för att förhindra systemet från att rutinmässigt växla till rumsuppvärmning/avkylning och fortsätta ge varmvattentank-uppvärmning. Drift med tvingat varmvatten aktiveras genom att knappen F1 och knappen Tillbaka trycks ner på "Alternativskärmen". Efter att varmvattendrift avslutats återgår systemet automatiskt till normal drift. För att avbryta drift med tvingat varmvatten håller du ner knappen F1 på "Alternativskärmen".

# 🗋 [Värme/kyla]

Värme/kylamenyerna hanterar rumsuppvärmning/avkylning genom att använda antingen ett element, en Fläktkonvektor eller golvvärme/-kyla beroende på installationen.

#### Det finns tre uppvärmningslägen

- Rumstemperatur Värme (Automatisk anpassning) (1)
- Värmeframledningstemperatur ( )
- Värmekurva (
  )
- Avkylning framledningstemperatur ( \$)

#### <Rumstemperatur (Automatisk anpassning)-läge>

Det här läget förklaras i detalj i avsnittet "Kontrollöversikt" (sidan 4).

#### <Framledningstemperaturläge>

Temperaturen på vattnet som flödar till uppvärmningskretsen bestäms av installatören för att bäst passa designen av rumsuppvärmningen/-avkylningen och användarens specifika krav.

### Förklaring till värmekurvan

Under sen vår och sommar brukar behovet av rumsuppvärmning minska. För att undvika att värmepumpen producerar överflödiga framledningstemperaturer till primärkretsen kan man använda läget värmekurva för att maximera effekten och minska de löpande kostnaderna.

Värmekurvan används för att begränsa framledningstemperaturen i den primära rumsuppvärmningskretsen beroende på utomhusomgivningens temperatur. FTC använder information både från en utomhustemperatursensor och en temperatursensor på primärkretsens försörjning för att säkerställa att värmepumpen inte producerar överflödiga framledningstemperaturer om inte väderförhållandena kräver det.

Din installatör kommer att göra en grov inställning av driftparametrar som sedan behöver justeras in under det första årets alla uppvärmnings perioder. Att aktivt justera med små förändringar veckovis för att hitta bästa möjliga kurva för husets och dess boendes behov kommer att betala tillbaka sig i form av besparing.

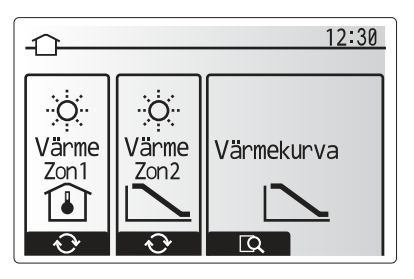

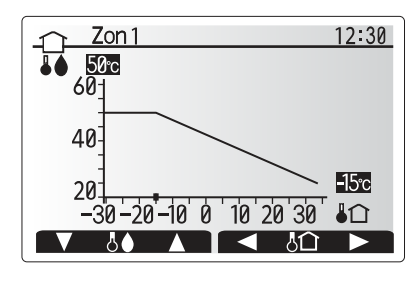

☐ : Framledningstemp.
 ↓ 1: Omgivningstemperatur utomhus

# sv

## [Semesterfunktion]

Semesterfunktionen kan användas för att hålla systemet igång med lägre framledningstemperaturer och därigenom minska strömanvändningen när bostaden inte används. Semesterfunktionen kan köras antingen med framledningstemp, rumstemp, värme, värmekurva och varmvatten, alla med minskade framledningstemperaturer för att spara energi om ockupanten inte finns på plats.

Knappen E från huvudmenyskärmen skall tryckas ner. Se till att inte hålla nere knappen E för länge då det stänger av kontrollen och systemet.

När skärmen för aktivering av semester funktion visas kan du aktivera/avaktivera samt välja varaktighet för semester funktion.

- Tryck på knappen F1 för att aktivera eller avaktivera semester funktion.
- Använd knapparna F2, F3 och F4 för att ange vilket datum du vill att semester funktion ska aktiveras eller avaktiveras för rumsuppvärmning.

#### <Redigera semesterfunktion>

Se menyträdet i "Huvudkontroll" i installationsmanualen. Skulle du behöva ändra semesterfunktionen t. ex. framledningstemp.,ändra rumstemp. bör du kontakta din installatör.

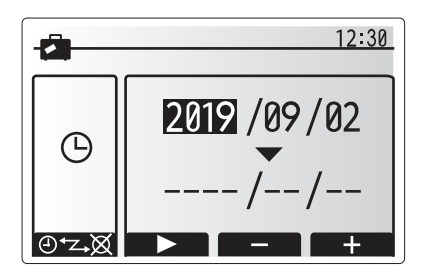

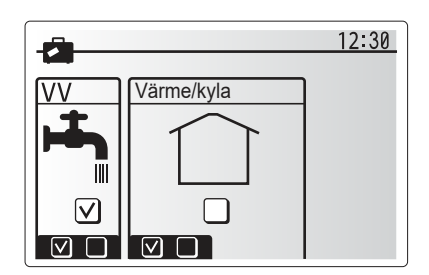

# [] [Timerfunktion]

Timerfunktion kan ställas in på två sätt, till exempel; en för sommar och den andra för vinter. (De hänvisas till som "Timerfunktion 1" respektive "Timerfunktion 2".) När perioden (månader) för Timerfunktion 2 specificerats, specificeras resten av perioden som Timerfunktion 1. I varje schema kan ett driftmönster av lägen (Värme /Avkylning/ Varmvatten) ställas in. Om inget driftmönster är inställt för Timerfunktion 2 gäller endast mönstret för Timerfunktion 1. Om Timerfunktion 2 är inställt på helt år (t. ex. mars till feb.) gäller endast driftmönstret för Timerfunktion 2.

# Timerfunktionen aktiveras och inaktiveras på alternativskärmen. (Se avsnittet "Allmän drift")

#### <Ställa in timerfunktion-perioden>

- Från huvudinställningsmenyn använder du F2 och F3 för att markera timerfunktion-ikonen och trycker sedan på BEKRÄFTA.
- 2. Förhandsvisningsskärmen för timerfunktion-perioden visas.
- 3. För att ändra timerfunktion-perioden, tryck på knappen F4.
- 4. Tidsfältsredigeringsskärmen visas.
- Använd knappen F2/F3 för att peka på en startmånad för timerfunktion 2, och tryck sedan på BEKRÄFTA.
- Använd knappen F2/F3 för att peka på en slutmånad för timerfunktion 2, och tryck sedan på BEKRÄFTA.
- 7. Tryck på F4 för att spara inställningar.

#### <Ställa in timerfunktionen>

- Från huvudinställningsmenyn använder du F2 och F3 för att markera timerfunktion--ikonen och trycker sedan på BEKRÄFTA.
- Från förhandsvisningsskärmen för timerfunktion 2-perioden använder du F1 och F2 för att bläddra och väljer varje undertext i tur och ordning genom att trycka på BEKRÄFTA.
- 3. Timerfunktion-undermenyn visas. Ikonerna visar följande lägen;
  - [Värme]
  - [Kyla]
  - [Varmvatten]
- Använd knapparna F2 och F3 för att flytta mellan lägesikonerna och tryck på BEKRÄFTA för att se FÖRHANDSVISNINGS-skärmen för varje läge.

På förhandsvisningsskärmen kan du se de aktuella inställningarna. Under 2-zons värme-/avkylningsdrift, tryck på F1 för att växla mellan Zon1 och Zon2. Veckodagarna visas längs med skärmens övre kant. Dagar som är understrukna har alla samma inställningar.

Dagarnas och nätternas timmar visas med ett fält längs med skärmens mitt. Där det visas i svart är rumsuppvärmning/kyla och varmvatten (det alternativ som är valt) tillåtet.

5. Tryck på knappen F4 på förhandsvisnings-menyskärmen.

- 6. Välj först vilka veckodagar du vill schemalägga.
- Tryck på knapparna F2/F3 för att gå mellan dagarna och använd F1 för att markera eller avmarkera rutan.
- 8. Tryck på BEKRÄFTA när du har valt dagarna.

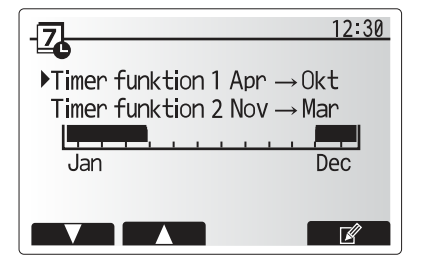

Timerfunktion 2 förhandsvisningsskärm

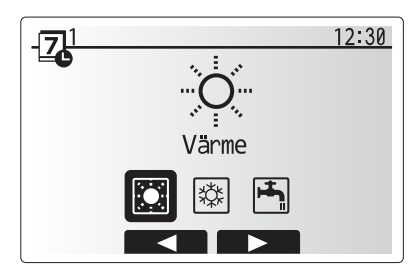

Valskärm för timerfunktion 1-läget

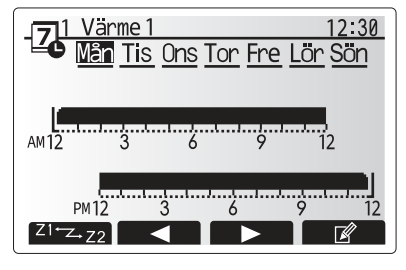

Förhandsvisningsskärm

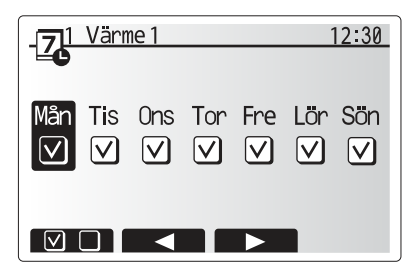

Skärm för val av veckodag

# 4 Anpassa inställningar för ditt hem

- 9. Tidsredigeringsskärmen visas.
- Använd knapparna F2/F3 för att gå till den punkt då du vill att det valda läget inte ska vara aktivt och tryck på BEKRÄFTA för att starta.
- 11. Använd knappen F3 för att ställa in önskad inaktivitetstid och tryck på BEKRÄFTA
- 12. Du kan lägga till upp till 4 inaktivitetsperioder inom ett 24-timmars intervall.

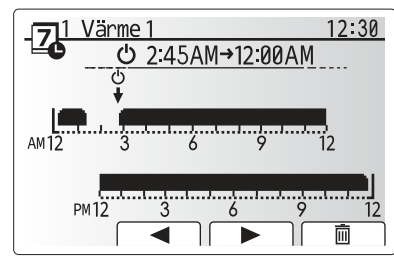

Inställningsskärm 1 för periodens tid

13. Tryck på F4 för att spara inställningarna.

När du schemalägger värme använder du knappen F1 för att ändra mellan inställningarna för tid och temperatur. På så sätt kan du ställa in en lägre temperatur för ett visst antal timmar, t.ex. för att ställa in en lägre temperatur om det kan behövas på natten när man sover.

#### Observera:

- Timerfunktionen för rumsuppvärmning/-kylning och varmvatten ställs in på samma sätt. Men för varmvatten kan endast tid användas som variabel.
- En liten soptunna visas också, och om du trycker på denna ikon tas den senaste osparade åtgärden bort.
- Det är nödvändigt att använda funktionen SPARA med knappen F4 för att spara inställningarna. BEKRÄFTA fungerar INTE som SPARA för denna meny.

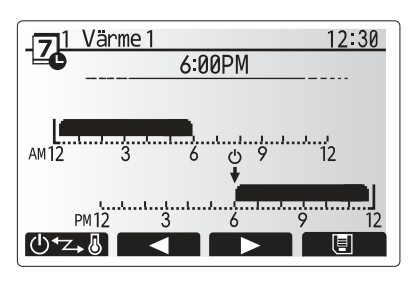

Inställningsskärm 2 för periodens tid

# [Servicemeny]

Servicemenyn skyddas av ett lösenord för att förhindra oavsiktliga ändringar i funktionsinställningarna av en obehörig/okvalificerad person.

## Felsökning

Följande tabell ska användas som guide vid möjliga problem. Den är inte fullständig och alla problem bör undersökas av installatören eller en annan kompetent person. Användare bör inte försöka att reparera systemet själva.

Vid inget tillfälle bör systemet vara igång med förbikopplade eller igensatta säkerhetsanordningar.

| Felsymptom                                                                               | Möjlig orsak                                                                                                    | Lösning                                                                                                    |
|------------------------------------------------------------------------------------------|----------------------------------------------------------------------------------------------------|----------------------------------------------------------------------------------------------------|
| Kallt vatten i kranen                                                                    | Schemalagd kontroll av.                                                                                                    | Kontrollera inställningar och ändra om nödvändigt.                                                                                                    |
| (system med varmvattentank)                                                              | Allt varmvatten från DHW-tanken använt                                                                                                    | Se till så att varmvattenläget är igång och vänta tills varmvattentanken har värmts upp igen.                                                                                                    |
|                                                                                          | Värmepunp eller elektriska uppvärmare fungerar inte                                                                                                    | Kontakta installatör.                                                                                                    |
| Värmesystemet når inte den                                                               | Förbjuda-, timerfunktion- eller semester funktion- läge valt                                                                                                    | Kontrollera inställningarna och ändra efter vad som är lämpligt.                                                                                                    |
| inställda temperaturen.                                                                  | Fel storlek på element                                                                                                    | Kontakta installatör.                                                                                                    |
|                                                                                          | Rummet i vilket temperatursensorn finns håller en annan temperatur än resten av huset.                                                                                                    | Flytta temperatursensorn till ett mer passande rum.                                                                                                    |
|                                                                                          | Batteriproblem *endast trådlös kontroll                                                                                                    | Kontrollera batteriets effekt och byt ut om det är Tomt.                                                                                                    |
|                                                                                          | Fel i pump eller blandarventil                                                                                                    | Kontakta installatör.                                                                                                    |
|                                                                                          | Ventilerna på värmesystemet är stängda.                                                                                                    | Öppna ventilerna.                                                                                                    |
| Avkylningssystemet kyler inte ner<br>till inställd temperatur. (ENDAST<br>för ER-serien) | När vattnet i cirkulationskretsen är överdrivet varmt,<br>startar avkylningsläget med en fördröjning för att skydda<br>utomhusenheten.                                                                                                    | Normal drift                                                                                                    |
|                                                                                          | När utomhustemperaturen är betydligt låg startar inte avkylningsläget för att undvika att vattenledningarna fryser.                                                                                                    | Om frysskyddsfunktionen inte behövs kontakta installatören för att ändra<br>inställningarna.                                                                                                    |
| Efter varmvattendrift stiger rumstemperaturen lite.                                      | Efter avslutat varmvattenläge leder 3-vägsventilen<br>bort varmvatten från varmvattentanken till<br>rumsuppvärmningskretsen. Detta sker för att förhindra<br>överhettning av cylindertankens komponenter. Mängden<br>varmvatten som leds till rumsuppvärmningskretsen<br>beror på typen av system och rörledning som går mellan<br>plattvärmeväxlaren och cylindertanken. | Normal drift, ingen åtgärd nödvändig.                                                                                                    |
| Värmeavgivare är<br>inte i varmvattenläge.<br>(Rumstemperaturen stiger.)                 | 3-vägsventilen kan ha främmade objekt i sig eller<br>varmvatten kan flöda till uppvärmningssidan på grund av<br>fel.                                                                                                    | Kontakta installatör.                                                                                                    |
| Schemafunktionen hindrar<br>systemet från att köras men<br>utomhusenheten körs.          | Frysskyddsfunktionen är aktiv.                                                                                                    | Normal drift, ingen åtgärd nödvändig.                                                                                                    |
| Pumpen körs utan anledning<br>under en kort tidsperiod.                                  | Mekanism för att förhindra stopp i pumpen på grund av avlagringar.                                                                                                    | Normal drift, ingen åtgärd nödvändig.                                                                                                    |
| Det hörs ett mekaniskt ljud från                                                         | Tillskottsvärmare slås på/av                                                                                                    | Normal drift, ingen åtgärd nödvändig.                                                                                                    |
| inomhusenheten                                                                           | 3-vägsventil byter position mellan läget varmvatten och värme.                                                                                                    | Normal drift, ingen åtgärd nödvändig.                                                                                                    |
| Högljutt ledningssystem                                                                  | Luft instängt i systemet                                                                                                    | Försök med att lufta elementen (om sådana finns). Om symptomen<br>fortsätter kontakta i så fall installatören.                                                                                                    |
|                                                                                          | Löst ledningssystem                                                                                                    | Kontakta installatör.                                                                                                    |
| Vatten tappas av från en av<br>säkerhetsventilerna                                       | Systemet har överhettats eller är under övertryck                                                                                                    | Stäng av strömmen till värmepump och alla doppvärmare, kontakta sedan installatören.                                                                                                    |
| Små mängder vatten droppar från<br>en av säkerhetsventilerna.                            | Vid större varmvattenanvändning kan det komma<br>expansionsvatten genom 10 bars expansionsventilen<br>under återuppvärmningen till inställd varmvatten<br>temperatur.                                                                                                    | Skruva ventilens lock åt det håll som visas tills dess att du hör ett klick.<br>Detta kommer att släppa ut en liten mängd vatten som sköljer bort smuts<br>från ventilen. Var försiktig då vattnet som släpps ut kommer att vara varmt.<br>Skulle ventilen fortsätta att droppa så kontakta installatören eftersom det<br>kan bero på att gummitätningen kan vara skadad och behöver bytas ut. |
| En felkod visar sig på<br>huvudkontrollens bildskärm.                                    | Inomhus eller utomhusenheten rapporterar ett onormalt tillstånd                                                                                                    | Notera felkodens nummer och kontakta installatören.                                                                                                    |
| Värmepumpen tvingas att slå PÅ och AV.                                                   | Smart nät klart inlagt (IN11 och IN12) används och kom-<br>mandona slå på och av är inlagda.                                                                                                    | Normal drift ingen åtgärd krävs.                                                                                                    |

<Strömavbrott>

Alla inställningar sparas under en vecka utan ström; efter en vecka sparas ENDAST datum/tid.

sv